# Stručný užívateľský návod pre portál www.strava.cz

## 1. Prihlásenie

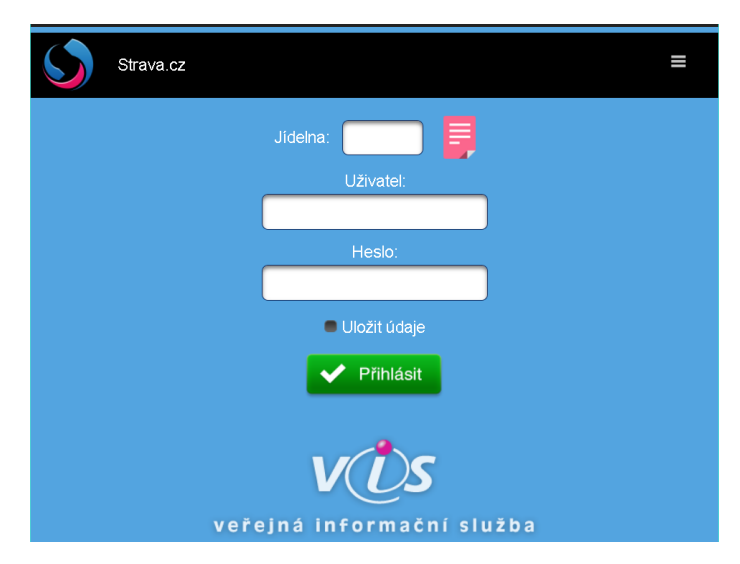

V poli "Jídelna" zvolíte kód jedálne podľa zoznamu alebo priamo. Kód pre jedáleň Hôrky je **9073**.

Meno užívateľa ("Uživatel") a "Heslo" dostane každý stravník v priebehu mesiaca február 2018.

## 2. Hlavné menu

### 2.1. Objednávky

| Strawaczi Objechtavky st. x                                               |                  |  |  |  |  |  |  |
|---------------------------------------------------------------------------|------------------|--|--|--|--|--|--|
| ← → C ☆ a Zabszpedené   https://www.strava.cz/Rrava/Stravnik/Objednavky   |                  |  |  |  |  |  |  |
| Tento web používa súbory cookie pre zaistenie optimálneho prevádzky webu. |                  |  |  |  |  |  |  |
| Objednávky                                                                |                  |  |  |  |  |  |  |
| OBJEDNÁVKY VÝDAJ PLATBY NASTAVENIE JEDÁLEŇ NÁPOVEDA KLASICKÁ STRÁNKA ODHL | ÁSIŤ SA CZ SK EN |  |  |  |  |  |  |
| V Odosteť 🕐 Obnoviť 🖠 Informácie                                          |                  |  |  |  |  |  |  |
| Utorok 23. 1.                                                             |                  |  |  |  |  |  |  |
| ☑ obed ZŠ                                                                 | 0                |  |  |  |  |  |  |
| Streda 24. 1.                                                             |                  |  |  |  |  |  |  |
| ☑ obed ZŠ                                                                 | 0                |  |  |  |  |  |  |
| Štvrtok 25. 1.                                                            |                  |  |  |  |  |  |  |
| ✓ obed ZŠ                                                                 | 0                |  |  |  |  |  |  |
| Piatok 26. 1.                                                             |                  |  |  |  |  |  |  |
| ✓ obed ZŠ                                                                 | 0                |  |  |  |  |  |  |
| V Odostať 🕐 Obnoviť 🧯 Informácie                                          |                  |  |  |  |  |  |  |

v záložke "Objednávky" je možné odhlasovať zo stravy na daný deň. Odškrtnutím políčka stravy pre príslušný deň. Zmeny je potrebné odoslať a tým sa uložia.

## 2.2. Výdaj

- v záložke "Výdaj" možnosť sledovať históriu výdaja obedov. Len stravníci odoberajúci stravu čipom.

## 2.3. Platby

| Strategi Platty x                                                         |            |       |        |            |         |          |                  |             | Roman -  | o ×    |
|---------------------------------------------------------------------------|------------|-------|--------|------------|---------|----------|------------------|-------------|----------|--------|
| ← → C ☆ [ • Zabezpečené   https://www.strava.rz/Stravoi/Stravnik/Platby   |            |       |        |            |         |          |                  |             | ☆ 👙      | on a 🖞 |
| Tento web používa súbory cookie pre zaistenie optimálneho prevádzky webu. |            |       |        |            |         |          |                  |             | em       |        |
| $\mathbf{i}$                                                              | Platby     |       |        |            |         |          |                  |             |          |        |
|                                                                           | OBJEDNÁVKY | VÝDAJ | PLATBY | NASTAVENIE | JEDÁLEŇ | NÁPOVEDA | KLASICKÁ STRÁNKA | odhlásiť sa | CZ SK EN |        |
| Dátum Popis platby Suma                                                   |            |       |        |            |         |          |                  |             |          |        |
| 30. 1. 201                                                                | 7          |       |        | 🗢 slo      | ženky   |          |                  | 20,00€      |          |        |
| 25. 4. 201                                                                | 7          |       |        | 🗢 slo      | ženky   |          |                  | 20,00€      |          |        |
| 14. 9. 201                                                                | 7          |       |        | 🗢 slo      | ženky   |          |                  | 30,00€      |          |        |
| 24. 11. 20 <sup>.</sup>                                                   | 17         |       |        | 🕀 slo      | ženky   |          |                  | 20,00€      |          |        |
|                                                                           |            |       |        |            |         |          |                  |             |          |        |
|                                                                           |            |       |        |            |         |          |                  |             |          |        |
|                                                                           |            |       |        |            |         |          |                  |             |          |        |
|                                                                           |            |       |        |            |         |          |                  |             |          |        |
|                                                                           |            |       |        |            |         |          |                  |             |          |        |

- na záložke "Platby" sú zobrazené zrealizované platby s dátumom ich pripísania na účet.

## 2.4. Nastavenie

| Strava.c                                        | z   Nastavenie ×                                                                                                |       |        | - Minster 1   |                 |               |            |        |             | Roman -  | 0    | × |
|-------------------------------------------------|----------------------------------------------------------------------------------------------------|-------|--------|---------------|-----------------|---------------|------------|--------|-------------|----------|------|---|
| C Q a zaczącene i nitps/www.strawiczycawickywa. |                                                                                                    |       |        |               |                 |               |            | Rozum  | em          |          |      |   |
| icito a                                         | ופאט אפט ואטער גענער א גענטא גענער א גענער איז איז איז איז איז איז גענער איז גענער איז גענער גענער איז גענער אי |       |        |               |                 |               |            |        |             |          | ciii |   |
| $\mathbf{S}$                                    | Nastavenie                                                                                                    |       |        |               |                 |               |            |        |             |          |      |   |
|                                                 | OBJEDNÁVKY                                                                                                    | VÝDAJ | PLATBY | NASTAVENIE    | JEDÁLEŇ         | NÁPOVEDA      | KLASICKÁ S | FRÁNKA | odhlásiť sa | CZ SK EN |      |   |
|                                                 |                                                                                                    |       |        |               | Aktuá           | Ine heslo:    |            |        |             |          |      |   |
|                                                 |                                                                                                    |       |        |               |                 |               |            |        |             |          |      |   |
|                                                 |                                                                                                    |       |        |               | Nov             | é heslo:      |            |        |             |          |      |   |
|                                                 |                                                                                                    |       |        |               |                 |               |            |        |             |          |      |   |
|                                                 |                                                                                                    |       |        |               | Overe           | nie hesla:    |            |        |             |          |      |   |
|                                                 |                                                                                                    |       |        |               |                 |               |            |        |             |          |      |   |
|                                                 |                                                                                                    |       |        |               | E               | mail:         |            |        |             |          |      |   |
|                                                 |                                                                                                    |       |        | ivanacrepova@ | gmail.com       |               |            |        |             |          |      |   |
|                                                 |                                                                                                    |       |        |               | Zasiela         | iné správy:   |            |        |             |          |      |   |
|                                                 |                                                                                                    |       |        |               | I notvrdenie ol | niednávky     |            |        |             |          |      |   |
|                                                 |                                                                                                    |       |        |               | nedostatočna    | á výška konta |            |        |             |          |      |   |
|                                                 |                                                                                                    |       |        |               | neodebiraná     | strava        |            |        |             |          |      |   |
|                                                 |                                                                                                    |       |        | e             | I mesačný pre   | hľad          |            |        |             |          |      |   |
|                                                 |                                                                                                    |       |        |               |                 | odoslať       |            |        |             |          |      |   |

- V nastaveniach je možnosť zmeny hesla.
- Vyplnením email-ovej adresy si môžete nastaviť zasielanie automatických správ, z možností: Potvrdenie objednávky, nedostatočná výška konta, neodoberaná strava (nezaškrtávať pre stravníkov MŠ), mesačný prehľad.
- Akékoľvek vykonané zmeny vždy odoslať.

#### 2.5. Jedáleň

Tu je uvedená adresa školy, IBAN, číslo a mail do šk. jedálne, stránka školy.

#### 2.6. Nápoveda

| Strava.cz   Napoveda ×                                                      | Roman – o ×      |  |  |  |  |  |
|-----------------------------------------------------------------------------|------------------|--|--|--|--|--|
| ← → C û a Zabeze-dané   https://www.strava.cz/Strava.Stravnik/Napoveda      |                  |  |  |  |  |  |
| Terito web poulfiva súbory cookie pre zaistonie optimálneho previdzky webu. |                  |  |  |  |  |  |
| Nápoveda                                                                    |                  |  |  |  |  |  |
| OBJEDNÁVKY VÝDAJ PLATBY NASTAVENIE JEDÁLEŇ NÁPOVEDA KLASICKÁ STRÁNKA ODHL/  | ÁSIŤ SA CZ SK EN |  |  |  |  |  |
| Nevíte si rady? Poradíme Vám                                                | •                |  |  |  |  |  |
| Přihlášení uživatele                                                        | 0                |  |  |  |  |  |
| Objednávky stravy                                                           | 0                |  |  |  |  |  |
| Výdej stravy                                                                | •                |  |  |  |  |  |
| Platby                                                                      | •                |  |  |  |  |  |
| Historie zpráv                                                              | •                |  |  |  |  |  |
| Nastavení uživatele                                                         | •                |  |  |  |  |  |
| Jídelníčky                                                                  | ٥                |  |  |  |  |  |
| Demo uživatel                                                               | •                |  |  |  |  |  |
| Časté dotazy                                                                | •                |  |  |  |  |  |
| Zapomenuté heslo                                                            | •                |  |  |  |  |  |
| Kontakt                                                                     | •                |  |  |  |  |  |
| Ukládání hesel v prohlížeči                                                 | •                |  |  |  |  |  |
|                                                                             |                  |  |  |  |  |  |
|                                                                             |                  |  |  |  |  |  |

- V tejto záložke je ďalšia nápoveda k stránke "strava.cz"

#### 2.7. Klasická stránka

Kliknutím Vám zobrazí stránku prispôsobenú pre webový prehliadač. Všetky funkcie ostávajú rovnaké.

#### 2.8. Odhlásenie

Pred odhlásením nezabudnite odoslať všetky vykonané zmeny.